#### Purpose:

- 1. How to Configure UPC manually at Gilbarco POS.
- 2. How add SpeedKey button on Gilbarco POS.

**CPG** stands for Consumer Product Good.

**UPC** stands for Universal Product Code.

**Pre-requisites:** The button can only be added on the POS main screen once the product UPC is added in the price-book. Review the UPCs listed on the offer card to confirm which UPCs to set up. Only setup buttons for the products you carry in your store.

| OFFER ELIGIBLE ITEM | 15                                  |
|---------------------|-------------------------------------|
| UPC(s)              | PRODUCT DESCRIPTION                 |
| 016000512351        | CHEX MIX MUD BUD BRWN SUPREME 4.50Z |

#### Steps to update UPC manually at Gilbarco POS:

- 1. From main POS screen log in
- 2. Select "Tools".

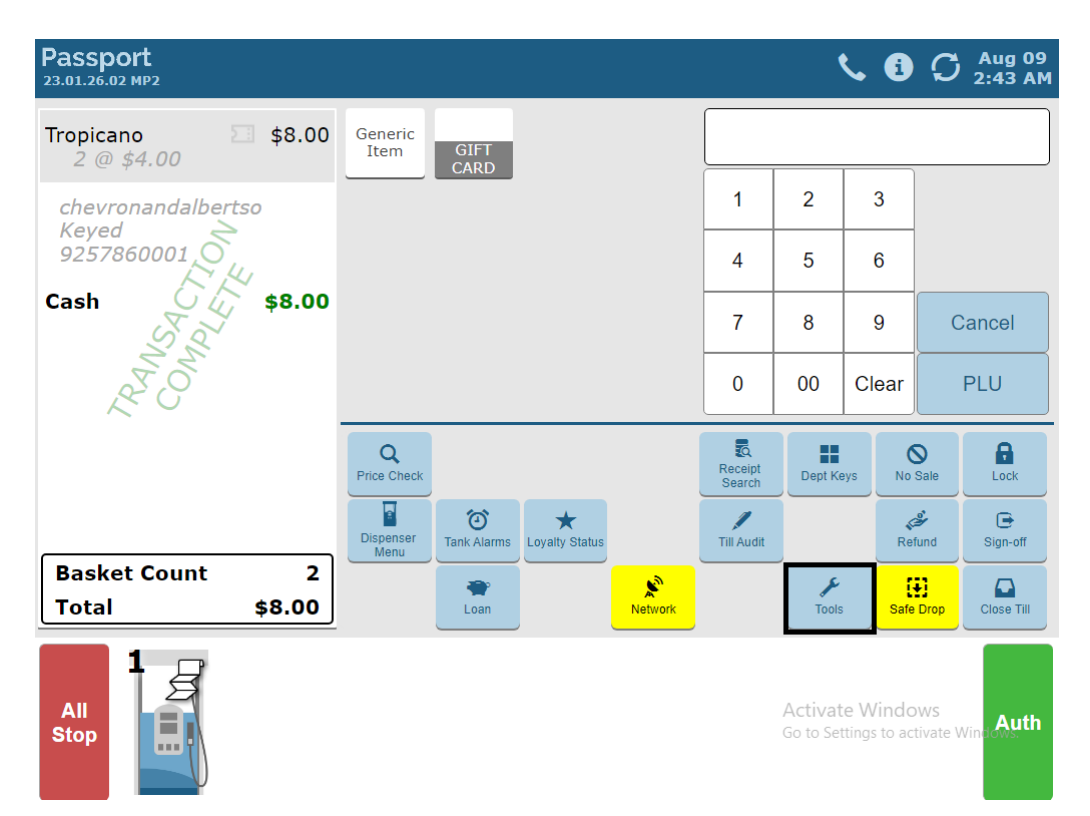

3. Select "Manager Workstation".

| Passport<br>23.01.26.02 MP2                                                                                                    |                                          | <.                 | • C Aug 09<br>2:45 AM             |
|----------------------------------------------------------------------------------------------------|------------------------------------------|--------------------|-----------------------------------|
| Tropicano 2 @ \$4.00                                                                                                    |                                          |                    |                                   |
| chevronandalbertso<br>Keyed<br>9257860001<br>Cash<br>Solution<br>Solution<br>Solutio |                                          |                    |                                   |
|                                                                                                    | Store Close Disable Car Wash Workstation |                    |                                   |
|                                                                                                    | Shift Close                              |                    | G                                 |
| Basket Count2Total\$8.00                                                                                                    | Change<br>Speedkeys Clean                | Change<br>Password | Back                              |
| All<br>Stop                                                                                                    | Ad<br>Go                                 | ctivate W          | /indows<br>s to activate Winglows |

4. In the search bar enter the word "item" and select the drop-down option reading "item"

|                 |             | 91-Area Manager Store Name |          |               |               |          |     |      |
|-----------------|-------------|----------------------------|----------|---------------|---------------|----------|-----|------|
| 08/09/2023      | DER-ROOT    | Item                       |          | Q             | INFO          | SIGN OFF | POS | HELP |
| Frequently Used | Carlo Barle |                            |          |               |               | <b>I</b> |     |      |
| Period Close    | Maintenance | Linali Request             | Download | Configuration | Configuration | Download |     |      |
| Accounting      |             |                            |          |               |               |          |     |      |
| Reports         |             |                            |          |               |               |          |     |      |
| Pricing         |             |                            |          |               |               |          |     |      |
| Fuel            |             |                            |          |               |               |          |     |      |
| Set Up          |             |                            |          |               |               |          |     |      |
| Network         |             |                            |          |               |               |          |     |      |
| Chevron         |             |                            |          |               |               |          |     |      |
|                 |             |                            |          |               |               |          |     |      |
|                 |             |                            |          |               |               |          |     |      |
|                 |             |                            |          |               |               |          |     |      |
|                 |             |                            |          |               |               |          |     |      |

- FUU/UPC
   Scen Code

   Description
   Description

   Department
   Image: Compared and the second and the second and
- 5. In the Item screen select "Add" on the right side.

- 6. In the PLU/UPC add the items "UPC number".
- 7. Enter "item name" in Description.
- 8. Select "GEN MERCH" in department field.
- 9. Add appropriate price where the radio button reads "This item sells for."

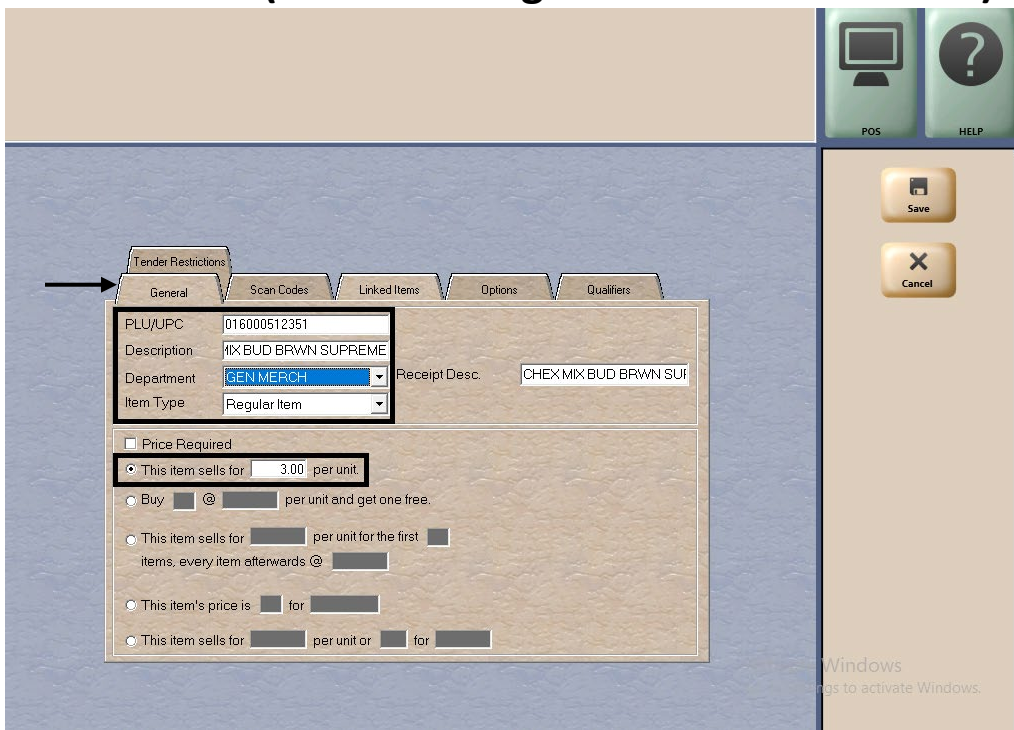

10. Select the "Options" tab at the top and make sure "Network Product Code" is 400 (found at the bottom)

|                                                                                            |                                                       | Розн   |
|--------------------------------------------------------------------------------------------|-------------------------------------------------------|--------|
|                                                                                            |                                                       | Save   |
| Tender Restrictions                                                                        |                                                       | Cancel |
| Control of Scan codes M                                                                    |                                                       |        |
| Active For Sale                                                                            | ☑ Quantity Allowed                                    |        |
| Pood Stampable                                                                             | Cuantity Required                                     |        |
|                                                                                            | Allow Refunds                                         |        |
| Beturn Price                                                                               | 3.00                                                  |        |
|                                                                                            |                                                       |        |
| Unit of Measure                                                                            | EA                                                    |        |
| Unit of Measure<br>Tax Group                                                               |                                                       |        |
| Unit of Measure<br>Tax Group<br>Bestriction Group                                          | EA  No Tex                                            |        |
| Unit of Measure<br>Tax Group<br>Restriction Group                                          | EA  No Tax No Restrictions>                           |        |
| Unit of Measure<br>Tax Group<br>Restriction Group<br>Pricing Group                         | EA  No Tax  No Tax  No Restrictions>  (No Group>      |        |
| Unit of Measure<br>Tax Group<br>Restriction Group<br>Pricing Group<br>Network Product Code | EA  No Tax  No Tax  No Restrictions>  And Group>  400 |        |

11. Once updated select "Save".

| Tender Restrictions    |                                     |
|------------------------|-------------------------------------|
| General V Scan Lodes V | Linked Items / Options / Qualifiers |
| Active For Sale        | ✓ Quantity Allowed                  |
| Food Stampable         | Quantity Required                   |
| Discountable           | Fractional Quantity Allowed         |
| E Fee                  | Allow Refunds                       |
| Return Price           | 3.00                                |
| Unit of Measure        | EA                                  |
| Tax Group              | No Tax                              |
| Restriction Group      | <no restrictions=""></no>           |
| Pricing Group          |                                     |
| Network Product Code   | 400                                 |
|                        |                                     |
| InComm Price Min / Max |                                     |

- 12. Now go back to manager Workstation Screen.
- 13. Search for "SpeedKey Maintenance".

| 5:30 AM<br>08/09/2023 GILBARCO<br>VEEDER-ROOT |                               | 91-Area Manager Store Name  |               |                          | 1                             |                 |                         |       |  |
|-----------------------------------------------|-------------------------------|-----------------------------|---------------|--------------------------|-------------------------------|-----------------|-------------------------|-------|--|
|                                               |                               | Speedkey Maintenance        |               | INFO                     |                               | SIGN OFF        | POS                     | HELP  |  |
| Frequently Used                               | Î                             | *                           |               | \$                       | ata                           |                 | *                       |       |  |
| Period Close                                  | Department Key<br>Maintenance | Express Lane<br>Maintenance | Load Register | PIN Pad<br>Advertisement | Register Group<br>Maintenance | Register Set Up | Speedkey<br>Maintenance |       |  |
| Accounting                                    |                               |                             |               |                          |                               |                 |                         |       |  |
| Reports                                       | Synchronize<br>Time           |                             |               |                          |                               |                 |                         |       |  |
| Pricing                                       |                               |                             |               |                          |                               |                 |                         |       |  |
| Fuel                                          |                               |                             |               |                          |                               |                 |                         |       |  |
| Set Up                                        |                               |                             |               |                          |                               |                 |                         |       |  |
| Register                                      |                               |                             |               |                          |                               |                 |                         |       |  |
|                                               |                               |                             |               |                          |                               |                 |                         |       |  |
|                                               |                               |                             |               |                          |                               |                 |                         |       |  |
|                                               |                               |                             |               |                          |                               |                 |                         |       |  |
|                                               |                               |                             |               |                          |                               |                 |                         | dows. |  |

14. Click on "Default" or the name you have it setup.

15. Then click on "Change".

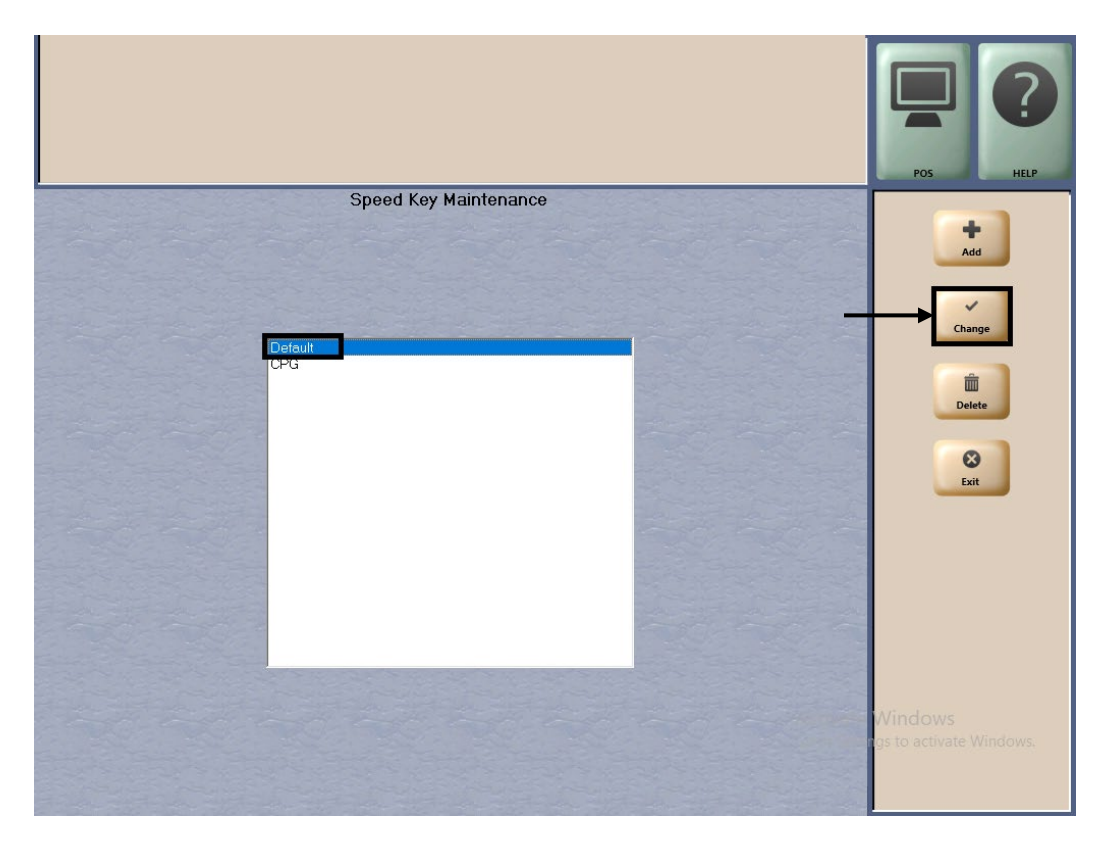

- 16. Click on the empty space for creating a button.
- 17. Click on the (...) on the left-hand side on the "Code" field.
- 18. This will re-direct you to the new page "Search By".
- 19. Click on the radio button "By Item Desc".
- 20. Enter the product name, which was setup in Step 6, 7, 8, 9. (press enter button on the keyboard).
- 21. The product list will appear.
- 22. Select the product which you want to create a button.

|                                                                                                    |                                                                | POS HEP                             | The below page will open, click on radio button By Item Desc.                                                                                                    |
|----------------------------------------------------------------------------------------------------|----------------------------------------------------------------|-------------------------------------|----------------------------------------------------------------------------------------------------|
| Current Key 5<br>Current Page/Total 1 / 1<br>Current Key 2<br>Code 34856040514<br>Or<br>Menu ID 2<br>Cention WELCHS | WELCHS Gift Card AC+ION toga Spars                             | Move<br>Save                        | Search By           By Item Desc         By Item Code           WELCH         Generative Name           034856028888         - WELCHS MAD FRT SNCK 10CT           034856028888         - WELCHS MAD FRT SNCK 10CT           03485602888         - WELCHS MAD FRT SNCK 10CT           03485602888         - WELCH STRWERRY FRT SNKS           03485600288         - WELCH STRWERRY FRT SNKS           03485600288         - WELCH STRWERRY FRT SNKS           03485600288         - WELCH STRWERRY FRT SNKS           03485600288         - WELCH STRWERRY FRT SNKS           03485600288         - WELCH STRWERRY FRT SNKS           03485600288         - WELCH STRWERRY FRT SNKS           03485600288         - WELCH STRWERRY PL           034856000288         - WELCH STRWERRY PL           034856000288         - WELCH STRWERRY PL           034856000288         - WELCH STRWERRY PL           034856000270         - WELCH STRWERPRY PL           034856000270         - WELCH STRWERPRY PL           034856000270         - WELCH STRWERPRY PL           034856000270         - WELCH STRWERPRY PL           034856000270         - WELCH STRWERPRY PL           034856000270         - WELCH STRWERPRY PL           034856000270         - |
| Icon                                                                                                    | Key Menu Description Default                                   |                                     | Select the product                                                                                                    |
| Add Key Add Menu Page<br>Delete Key Delete Menu<br>Page                                                             | Menu ID Level Number<br>© Frincay<br>1 Secondary<br>© Sob Menu | Windows<br>rgs to activate Windows. |                                                                                                    |

- 23. The button should be created in the frame.
- 24. Click on Save.

|                                                                                                    |                                                                | POS HEP                             |
|----------------------------------------------------------------------------------------------------|----------------------------------------------------------------|-------------------------------------|
| Current Key 5<br>Current Page/Total 1 / 1<br>Current Key<br>Code 34856040514<br>Or<br>Menu ID<br>Cartice WEI CHS | WELCHS GIR Card ACHION TODA Spark                              | Move<br>Save                        |
| lcon                                                                                                    | Key Menu Description                                           |                                     |
| Add Key Add Menu Page<br>Delete Key Delete Menu<br>Page                                                          | Menu ID Lével Number<br>© Primesy<br>© Secondary<br>© Sab Menu | Windows<br>ras to activate Windows. |

25. The Button should be visible on the POS home screen.

|                              | •             | •                 |             |                | <u> </u>                      |                   |                     |          |                       |
|------------------------------|---------------|-------------------|-------------|----------------|-------------------------------|-------------------|---------------------|----------|-----------------------|
| Passport<br>21.03.26.01 MP22 |               |                   |             |                |                               |                   | (                   | <b>L</b> | O Aug 09<br>5:36 AM   |
| WELCHS                       | \$2.00        | WELCHS            | Gift Card   | AC+ION         | Saratoga<br>Sparkiling<br>Wat |                   |                     |          |                       |
|                              |               | WELCHS            |             |                |                               | 1                 | 2                   | 3        |                       |
| Å                            | б<br>С        |                   |             |                |                               | 4                 | 5                   | 6        |                       |
| New Contraction              | ,<br>DFL      | Button is n       | low create  | d on the h     | ome screen                    | 7                 | 8                   | 9        | Cancel                |
| 2410                         |               |                   |             |                |                               | 0                 | 00                  | Clear    | PLU                   |
|                              |               | Q<br>Price Check  |             |                |                               | Receipt<br>Search | Dept Ke             | eys No   | Sale                  |
|                              |               | Dispenser<br>Menu | Tank Alarms | Loyalty Status |                               | Till Audit        |                     | Re       | fund Sign-off         |
| Basket Count<br>Total        | t 1<br>\$2.00 |                   | er Loan     |                | Network                       |                   | Tools               | Safe     | Drop                  |
| All<br>Stop                  | 2             |                   |             |                |                               |                   | Activat<br>Go to Se | te Windo | ows<br>tivate Windows |